## Inhaltsverzeichnis

Vorwort zur zweiten Auflage 5 1. Einleitung 6 2. Technische Zeichnung 10 2.1 Grundlegende Aspekte 10 2.2 Darstellungsformen 10 2.3 Präsentationsformen 14 3. Verwendete Schreibweisen und Symbole 16 3.1 Darstellung von Menübefehlen 16 3.2 Kurztastenbefehle 16 3.3 Symbole 16 17 4. Adobe Illustrator: Einführung 4.1 Unterschied zwischen vektor- und pixelorientierter Zeichnung 17 4.2 18 Arbeitsbereich 4.3 Zoomen in der Arbeitsfläche 18 4.4 19 Werkzeuge 4.5 Bedienfelder 20 4.6 Menübefehle 20 4.7 Steuerungsbedienfeld 20 Eigenschaftenbedienfeld 4.8 20 Wahl einer vorkonfigurierten Einstellung 4.9 des Arbeitsbereichs 21 4.10 Kurztastenbefehle 22 Pfad-Zeichenwerkzeuge 4.11 22 Steuerungsbedienfeld-Optionen zum 4.12 Konvertieren von Ankerpunkten 24 4.13 Pfadvorschau beim Zeichenstift-Werkzeug 25 (Gummiband) 4.14 Hilfslinien und Lineale 25 Flächen- und Konturfarbe 4.15 26 4.16 Weitere Kontureinstellungen 30 4.17 Ebenen 32 4.18 Formzeichen-Werkzeuge 35 Erstellung fortlaufender Formen entlang 4.19 der Mausbewegung 36 4.20 Werkzeuge für die Verformung von Objekten 36 4.21 Buntstift-Werkzeug 37 5. Arbeiten mit Adobe Illustrator 38 5.1 Anlegen eines neuen Adobe Illustrator-Dokuments 38 Nachträgliches Ändern der Größe und Lage der Zeichenfläche(n) 5.2 40 Wahl zwischen RGB- und CMYK-Farbraum 5.3 (Farbmodus) 40 5.4 Anpassung der Voreinstellungen am Beispiel einer technischen Zeichnung 41 5.5 Der Einsatz des Rasters 42 5.6 Transparenzraster 43 5.7 Perspektivenraster-Werkzeug 43 5.8 Auswahl von Objekten 44 5.9 Verschieben zuvor ausgewählter Objekte 48 49 5.10 Gruppieren von Objekten 5.11 Kopieren von Objekten 50 5.12 Speichern oder Exportieren einer 56 Datei 6. Darstellung von Details in technischen 58 Zeichnungen

| 7.         | Zeichnen einfacher Formen mit Hilfe des                                   |           |
|------------|---------------------------------------------------------------------------|-----------|
| 7.1        | Zeichenstiftes und der Formwerkzeuge<br>Übung: Ankerpunkte konvertieren / | 62        |
| 7.2        | Eckpunkt zu Kurvenpunkt<br>Übung: Ankerpunkte konvertieren /              | 62        |
| / .2       | Kurvenpunkt zu Eckpunkt                                                   | 62        |
| 7.3        | Projekt: Tasche mit abgerundeten Ecken                                    | 63        |
| 7.4        | Projekt: Runde Tasche mit geradem                                         |           |
| 7 5        | Eingriff                                                                  | 64<br>7 E |
| 7.5        | Projekt: Tassha mit gebrashanan Eskan                                     | 60        |
| 7.0        | Projekt: Blind aufgesetzte Tasche mit                                     | 00        |
| /./        | abgerundeten Ecken                                                        | 67        |
| 7.8        | Projekt: Patte aus vorhandener Tasche                                     | 69        |
| 7.9        | Projekt: Paspeltasche                                                     | 70        |
| 7.10       | Projekt: Runde Tasche mit rundem Eingriff                                 | 71        |
| 7.11       | Projekt: Runde Tasche mit schrägem Eingriff                               | 72        |
| 7.12       | Einzelne Ankerpunkte an Achse ausrichten                                  | 72        |
| 7.13       | Projekt: Runder Knopf                                                     | 73        |
| 7.14       | Projekt: Knöpte ausrichten                                                | 75        |
| 7.15       | Projekt: Augenknopfloch in Originalgroße                                  | /6        |
| 8.         | Präzises Arbeiten                                                         | 77        |
| 8.1        | Nullpunkt für X- und Y-Achse neu festlegen                                | 77        |
| 8.2        | Strukturierte Ebenenorganisation am Bei-                                  |           |
|            | spiel einer technischen Zeichnung                                         | 78        |
| 8.3        | Exaktes Skalieren und Transformieren                                      | 79        |
| 8.4        | Vorschau und Pfadansicht                                                  | 80        |
| 8.5        | Einstellung und Anwendung des Zoom-Werkzeugs                              | 81        |
| 8.6        | Projekt: Ausdruckbares Willimeter-Kaster zeichnen                         | 82        |
| 0.7        | Tomporära Maßlaistan                                                      | 04<br>Q / |
| 0.0<br>8 9 | Mess-Workzoug                                                             | 04<br>87  |
| 8.10       | Isolationsmodus zum Bearbeiten von Objekten                               | 85        |
| 0          |                                                                           | ~ (       |
| 9.         | Ausgewahlte Themen für technische Zeichnungen                             | 86        |
| 9.1        | Projekt: vorlage platzieren und positionieren                             | 80        |
| 7.2        | festlegen und Zeichenebene anlegen                                        | 87        |
| 9.3        | Vorlage in Adobe Illustrator-Datei einbetten                              | 87        |
| 9.4        | Übung: Eck- und Kurvenpunkte zeichnen                                     | 88        |
| 9.5        | Projekt: Saumbild für Rollfalten                                          | 89        |
| 9.6        | Projekt: Jabot                                                            | 89        |
| 9.7        | Projekt: Anwendung des Kurvenzeichners<br>für ein Jabot                   | 89        |
| 9.8        | Zeichnen einer Hälfte einer symmetrischen                                 |           |
|            | technischen Zeichnung                                                     | 90        |
| 9.9        | Vorübung zur Erstellung einer technischen<br>Zeichnung                    | 90        |
| 9.10       | Projekt: Technische Zeichnung eines                                       |           |
|            | Tank-Tops: Silhouetten-Hälfte zeichnen,                                   | 02        |
| 0 1 1      | Projekt: Parallele Nabthilder und                                         | 72        |
| 7.11       | Kanten                                                                    | 96        |
| 9.12       | Projekt: Paralleles Nahtbild am Beispiel<br>einer aufgesetzten Tasche 01  | 99        |
| 9.13       | Projekt: Paralleles Nahtbild am Beispiel                                  |           |
|            | einer aufgesetzten Tasche 02                                              | 100       |
| 9.14       | Nahtzugaben ergänzen                                                      | 101       |
| 9.15       | Projekt: Laschenelemente gruppieren                                       | 104       |
| 9.16       | Projekt: Keilőverschluss aus zwei<br>gestrichelten Konturen               | 105       |
| 9.17       | Projekt: Tasche drehen, skalieren und verzerren                           | 106       |
| 9.18       | Projekt: Technische Zeichnung eines Sakkos                                | 107       |
|            | Exkurs: Formerstellungswerkzeug                                           | 110       |
| 9 1 9      | Schattierung                                                              | 113       |

| 10.          | Kolorierung                                                                           | 114   |
|--------------|---------------------------------------------------------------------------------------|-------|
| 10.1         | von Elementen einer "Interaktiv malen"-Gruppe                                         | 114   |
| 10.2         | Zeichnung mit geschlossenem Pfad                                                      | 114   |
| 10.3         | Das Interaktiv-malen-Werkzeug                                                         | 116   |
| 10.4         | Projekt: Kolorierung einer technischen<br>Zeichnung mit dem Interaktiv-malen-Werkzeug | 119   |
| 10.5         | Interaktives Malen am Beispiel des<br>Club-Sakkos                                     | 120   |
| 10.6         | Fehler-Checkliste: Interaktives Malen                                                 | 121   |
| 10.7         | Farbige Konturen                                                                      | 121   |
| 11           | Begrenzung von Formen                                                                 | 122   |
| 11.1         | Schnittmasken                                                                         | 122   |
| 11.2         | Fehler-Checkliste: Schnittmasken                                                      | 122   |
| 11.3         | Projekt: Zeichnen eines Kleides als                                                   |       |
|              | Beschnittgruppe mit der                                                               | 100   |
|              | Programmfunktion "Innen zeichnen"                                                     | 123   |
| 12.          | Angleichungen                                                                         | 124   |
| 12.1         | Angleichen-Werkzeug                                                                   | 124   |
| 12.2         | Fehler-Checkliste: Angleichung                                                        | 124   |
| 12.3         | Projekt: Rippen durch Angleichung und                                                 | 100   |
| 10.4         | Schnittmaske                                                                          | 125   |
| 12.4         | durch Analeichung                                                                     | 126   |
| 12.5         | Alternative Lösung – Projekt:                                                         |       |
|              | Rippendarstellung durch gestrichelte Kontur                                           | 127   |
| 12.6         | Projekt: Gleichmäßig angeordnete                                                      | 120   |
| 127          | Projekt: Grafischer Placement-Print durch                                             | 120   |
| 12.7         | Angleichung                                                                           | 129   |
| 13           | Der Einsatz von Schrift in Logos Labols                                               |       |
| 15.          | und Badges                                                                            | 130   |
| 13.1         | Textwerkzeuge                                                                         | 130   |
| 13.2         | Projekt: Label / Pfadtext                                                             | 132   |
| 13.3         | Projekt: Buchstaben-Applikation für Collegejacke                                      | 134   |
| 1/           | Vorläufo                                                                              | 136   |
| 14.<br>1/1 1 | Zuweisung eines Verlaufs                                                              | 130   |
| 14.1         | Einstellung eines Verlaufs im Verlauf-Bedienfeld                                      | 136   |
| 14.2         | Nachträgliche Bearbeitung eines Verlaufs                                              | 130   |
| 14.4         | Projekt: Hinzufügen eines Verlaufs als Farbfeld                                       | 1.39  |
| 14.5         | Beispiel für die optische Wirkung unter-                                              | 107   |
|              | schiedlicher Konturverlaufsoptionen bei                                               | 4.40  |
|              | einer Metalloptik (ab CS6-Version)                                                    | 140   |
| 14.6         | Verlaufswerkzeug                                                                      | 141   |
| 14./         | Ombré-Effekt                                                                          | 142   |
| 14.8         | Projekt: Ton-in-Ton-Verlauf für Seiden-Satin                                          | 142   |
| 4 5          |                                                                                       | 1 4 2 |
| 10.<br>15 1  | Linsatz von Errekten, Filtern und Verlaufen                                           | 143   |
| 15.1         |                                                                                       | 143   |
| 15.Z         | Devetallung von Balauchtung durch einen Verlauf                                       | 143   |
| 15.5<br>15.7 | Anwondung das Stilisiorungsoffektes                                                   | 143   |
| 13.4         | "Schein nach innen"                                                                   | 144   |
| 15.5         | Stilisierungseffekt "Weiche Kante"                                                    | 145   |
| 15.6         | Skizzenhafter Farbauftrag durch den                                                   | 1 4 - |
| 1            |                                                                                       | 145   |
| 13./         | ∠ugewiesene ⊏πekte nachtragiich<br>bearbeiten oder entfernen                          | 145   |
| 15.8         | Kombinierte Anwendung von Effekten                                                    | 146   |
| 15.9         | Schlagschatten                                                                        | 146   |
| 15.10        | Darstellung einer Hintergrundbeleuchtung                                              |       |
| 45.44        | mit Glow durch den Effekt "Schein nach außen"                                         | 146   |
| 15.11        | Biendentlecke                                                                         | 14/   |
| 15.12        | Darstellung schwarzer Objekte                                                         | 148   |
| 4            |                                                                                       |       |

| 15.13   | Abrunden von Ecken mit dem                                                                | 140   |
|---------|-------------------------------------------------------------------------------------------|-------|
| 4 - 4 4 | "Ecken abrunden" - Effekt                                                                 | 149   |
| 15.14   | Farbrastereffekt (Photoshop-Vergroberungsfilter)                                          | 150   |
| 15.15   | Rasterungsettekt (Photoshop-Zeichenfilter)                                                | 150   |
| 15.16   | Iransparenzettekte                                                                        | 151   |
| 15.17   | Verlaufsgitter                                                                            | 152   |
| 15.18   | Projekt: Scribble-Effekt                                                                  | 153   |
| 15.19   | Projekt: Seiden-Satin mit Motiv                                                           | 154   |
| 16.     | Gestaltung von Entwürfen                                                                  | 156   |
| 16.1    | Paspellierung/Piping                                                                      | 156   |
| 16.2    | Schnürungen/Bänder                                                                        | 157   |
| 16.3    | Mehrschichtige Transparenzdarstellungen                                                   | 157   |
| 16.4    | Projekt: Teilen einer geschlossenen Form<br>zur Darstellung von Patchwork                 | 158   |
| 16.5    | Projekt: Verwendung einer Schnittmaske                                                    |       |
|         | als Alternative zum Teilen einer                                                          | 150   |
|         | geschlossenen Form                                                                        | 159   |
| 16.6    | Projekt: Cut-outs mit Pathfinder                                                          | 160   |
| 16.7    | Platzierung von Streifen                                                                  | 161   |
| 16.8    | Projekt: Erzeugung gedrehter grafischer<br>Linienstrukturen                               | 162   |
| 16.9    | Projekt: Erzeugung einer Rosette/Blüte mit                                                |       |
|         | dem Drehen-Werkzeug                                                                       | 162   |
| 16.10   | Projekt: Erzeugung einer Rosette mit Hilfe                                                | 4 / 0 |
|         | aus Pładen erstellter Hilfslinien                                                         | 163   |
| 17.     | Symbole                                                                                   | 164   |
| 17.1    | Verwendung                                                                                | 164   |
| 17.2    | Symbole-Bedienfeld                                                                        | 164   |
| 17.3    | Symbol-Werkzeuge                                                                          | 164   |
| 17.0    | Symbol hearbeiten                                                                         | 166   |
| 17.4    | Symbol aus Symbol-Bibliothek zum                                                          | 100   |
| 17.5    | Dokument hinzufügen                                                                       | 166   |
| 17.6    | Projekt: Platzieren von Symbolen auf einem<br>Bekleidungsstück                            | 166   |
| 18.     | Grafikstile definieren, zuweisen und als                                                  | 4/7   |
|         | Bibliothek speichern                                                                      | 16/   |
| 19.     | Muster                                                                                    | 168   |
| 19.1    | Einführung                                                                                | 168   |
| 19.2    | Projekt: Punktemuster/Dots                                                                | 168   |
| 19.3    | Projekt: Gingham/Vichy-Karo                                                               | 170   |
| 19.4    | Allgemeine Hinweise zu Musterrapporten                                                    | 170   |
| 10 5    |                                                                                           | 1/2   |
| 19.5    | aus einem Motiv mit Hilfe des                                                             |       |
|         | Mustergenerators (ab CS6)                                                                 | 172   |
| 19.6    | Verwendung des Mustergenerators zur                                                       |       |
|         | Speicherung fertiger Rapporte mit Trans-                                                  |       |
|         | parenzen (ab CS6)                                                                         | 1/6   |
| 19./    | Bearbeitung des Musters eines Muster-Farbfelds                                            | 1//   |
| 19.8    | Löschen von (Muster-)Farbfeldern                                                          | 177   |
| 19.9    | Projekt: Punktemuster/Dots (alternative<br>Konstruktion im Mustergenerator, ab CS6)       | 178   |
| 19.10   | Vorgehensweise bei komplexen Mustern<br>am Beispiel eines floralen Renaissance-Musters    | 181   |
| 19.11   | Mustergestaltung mit geometrischen<br>Formen (ab CS6)                                     | 183   |
| 19.12   | Muster-Farbvarianten erstellen                                                            | 184   |
| 19.13   | Verwendung von Farbfeldbibliotheken als                                                   |       |
| 10 1 4  | programminterne Musterkarten                                                              | 185   |
| 17.14   | Frojekt: Zerlegung einer Form in getrennte<br>Formen zur getrennten Muster-/Farbzuweisung | 184   |
| 10 15   | Projekt: Muster skalioron, drohon und verschieben                                         | 1.90  |
| 17.10   | TOJEKI. WUSTEL SKAILETEIT, GTEHEN UNG VEISCHIEDEN                                         | 100   |
| 20.     | Pinsel                                                                                    | 190   |
| 20.1    | Übersicht der Pinselarten                                                                 | 190   |
| 20.2    | Pinsel-Werkzeug                                                                           | 192   |
|         |                                                                                           |       |

| 20.3                                                                                                    | Tropfenpinsel-Werkzeug                                                                                                    | 192                                                                                                    |
|----------------------------------------------------------------------------------------------------|----------------------------------------------------------------------------------------------------|----------------------------------------------------------------------------------------------------|
| 20.4                                                                                                    | Kalligrafiepinsel und Tropfenpinsel-<br>Werkzeug im Vergleich                                                                                                    | 193                                                                                                    |
| 20.5                                                                                                    | Projekt: Alkohol-Marker Kolorierung mit<br>einem Bildpinsel                                                                                                    | 194                                                                                                    |
| 20.6                                                                                                    | Aufbau und Vorgehensweise zur Definition<br>eines Musterpinsels                                                                                                    | 196                                                                                                    |
| 20.7                                                                                                    | Projekt: Garn-Musterpinsel definieren                                                                                                    | 198                                                                                                    |
| 20.8                                                                                                    | Musterpinsel einem Pfad zuweisen                                                                                                    | 200                                                                                                    |
| 20.0                                                                                                    | Eablar Chacklista: Mustarpinsal                                                                                                    | 200                                                                                                    |
| 20.7                                                                                                    | Projekt: Earbyarianten eines Musterpinsels                                                                                                    | 200                                                                                                    |
| 20.10                                                                                                    | erstellen                                                                                                    | 202                                                                                                    |
| 20.11                                                                                                    | zwei Musterpinsel                                                                                                    | 203                                                                                                    |
| 20.12                                                                                                    | Reißverschluss-Varianten für<br>Musterpinsel                                                                                                    | 204                                                                                                    |
| 20.13                                                                                                    | Projekt: Anker-Kette als Musterpinsel mit<br>Eckelementen                                                                                                    | 204                                                                                                    |
| 20.14                                                                                                    | Duplikat eines Musterpinsels<br>für eine Größenvariante erstellen                                                                                                    | 206                                                                                                    |
| 20.15                                                                                                    | Pinsel-Bibliotheken                                                                                                    | 206                                                                                                    |
| 20.16                                                                                                    | Projekt: Smok-Musterpinsel                                                                                                    | 206                                                                                                    |
| 20.17                                                                                                    | Projekt: Musterpinsel für einfache<br>Rüschen                                                                                                    | 207                                                                                                    |
| 20.18                                                                                                    | Projekt: Musterpinsel für Doppelrüschen                                                                                                    | 207                                                                                                    |
| 20.19                                                                                                    | Projekt: Jabot mit weißer Farbe                                                                                                    | 208                                                                                                    |
| 20.20                                                                                                    | Projekt: Musterpinsel für Naht- und Saumbilder                                                                                                    | 210                                                                                                    |
| 20.20                                                                                                    | Projekt: Musterpinsel für Bordüren                                                                                                    | 210                                                                                                    |
| 20.21                                                                                                    | Projekt: Musterpinsel für                                                                                                    | 210                                                                                                    |
| 20.22                                                                                                    | Minderungspunkte (fashion marks)                                                                                                    | 211                                                                                                    |
| 20.23                                                                                                    | Projekt: Musterelement eines<br>Musterpinsels als Flächenmuster verwenden                                                                                                    | 211                                                                                                    |
| 20.24                                                                                                    | Projekt: Musterpinsel für Zopfoptiken                                                                                                    | 212                                                                                                    |
| 20.25                                                                                                    | Projekt: Sisal-Musterpinsel                                                                                                    | 213                                                                                                    |
| 20.26                                                                                                    | Projekt: Sisal-Keilabsatz                                                                                                    | 214                                                                                                    |
|                                                                                                    |                                                                                                    |                                                                                                    |
| 21.                                                                                                    | Grafische Darstellung von Bemaßung                                                                                                    | 216                                                                                                    |
| 21.<br>22.                                                                                                    | Grafische Darstellung von Bemaßung<br>Materialoberflächen                                                                                                    | 216<br>218                                                                                                    |
| <b>21</b> .<br><b>22</b> .<br>22.1                                                                                                    | Grafische Darstellung von Bemaßung<br>Materialoberflächen<br>Projekt: Erzeugen von Felloptik                                                                                                    | 216<br>218<br>218                                                                                                    |
| <b>21</b> .<br><b>22</b> .<br>22.1<br>22.2                                                                                                    | Grafische Darstellung von Bemaßung<br>Materialoberflächen<br>Projekt: Erzeugen von Felloptik<br>Projekt: Einfache Felloptik durch den<br>"Aufrauen"-Effekt                                                                                                    | 216<br>218<br>218<br>219                                                                                                    |
| <b>21.</b><br><b>22.</b><br>22.1<br>22.2<br>22.3                                                                                                    | Grafische Darstellung von Bemaßung<br>Materialoberflächen<br>Projekt: Erzeugen von Felloptik<br>Projekt: Einfache Felloptik durch den<br>"Aufrauen"-Effekt<br>Projekt: Fell schattieren mit dem<br>Buntstift-Werkzeug                                                                                                    | 216<br>218<br>218<br>219<br>220                                                                                                    |
| <ol> <li>21.</li> <li>22.1</li> <li>22.2</li> <li>22.3</li> <li>22.4</li> </ol>                                                                                                    | Grafische Darstellung von Bemaßung<br>Materialoberflächen<br>Projekt: Erzeugen von Felloptik<br>Projekt: Einfache Felloptik durch den<br>"Aufrauen"-Effekt<br>Projekt: Fell schattieren mit dem<br>Buntstift-Werkzeug<br>Projekt: Lammfell                                                                                                    | <ul> <li>216</li> <li>218</li> <li>218</li> <li>219</li> <li>220</li> <li>221</li> </ul>                                                                                                    |
| <ol> <li>21.</li> <li>22.1</li> <li>22.2</li> <li>22.3</li> <li>22.4</li> <li>22.5</li> </ol>                                                                                                    | Grafische Darstellung von Bemaßung<br>Materialoberflächen<br>Projekt: Erzeugen von Felloptik<br>Projekt: Einfache Felloptik durch den<br>"Aufrauen"-Effekt<br>Projekt: Fell schattieren mit dem<br>Buntstift-Werkzeug<br>Projekt: Lammfell<br>Projekt: Maschenoptiken durch den<br>Scribble-Effekt                                                                                                    | <ul> <li>216</li> <li>218</li> <li>218</li> <li>219</li> <li>220</li> <li>221</li> <li>222</li> </ul>                                                                                                    |
| <ol> <li>21.</li> <li>22.1</li> <li>22.2</li> <li>22.3</li> <li>22.4</li> <li>22.5</li> <li>22.6</li> </ol>                                                                                                    | Grafische Darstellung von Bemaßung<br>Materialoberflächen<br>Projekt: Erzeugen von Felloptik<br>Projekt: Einfache Felloptik durch den<br>"Aufrauen"-Effekt<br>Projekt: Fell schattieren mit dem<br>Buntstift-Werkzeug<br>Projekt: Lammfell<br>Projekt: Maschenoptiken durch den<br>Scribble-Effekt<br>Projekt: Pailletten                                                                                                    | <ul> <li>216</li> <li>218</li> <li>219</li> <li>220</li> <li>221</li> <li>222</li> <li>224</li> </ul>                                                                                                    |
| <ol> <li>21.</li> <li>22.1</li> <li>22.2</li> <li>22.3</li> <li>22.4</li> <li>22.5</li> <li>22.6</li> <li>22.7</li> </ol>                                                                                                    | Grafische Darstellung von Bemaßung<br>Materialoberflächen<br>Projekt: Erzeugen von Felloptik<br>Projekt: Einfache Felloptik durch den<br>"Aufrauen"-Effekt<br>Projekt: Fell schattieren mit dem<br>Buntstift-Werkzeug<br>Projekt: Lammfell<br>Projekt: Maschenoptiken durch den<br>Scribble-Effekt<br>Projekt: Pailletten<br>Projekt: Glitzersterne                                                                                                    | <ul> <li>216</li> <li>218</li> <li>219</li> <li>220</li> <li>221</li> <li>222</li> <li>224</li> <li>225</li> </ul>                                                                                                    |
| <ol> <li>21.</li> <li>22.1</li> <li>22.2</li> <li>22.3</li> <li>22.4</li> <li>22.5</li> <li>22.6</li> <li>22.7</li> <li>22.8</li> </ol>                                                                                                    | Grafische Darstellung von Bemaßung<br>Materialoberflächen<br>Projekt: Erzeugen von Felloptik<br>Projekt: Einfache Felloptik durch den<br>"Aufrauen"-Effekt<br>Projekt: Fell schattieren mit dem<br>Buntstift-Werkzeug<br>Projekt: Lammfell<br>Projekt: Maschenoptiken durch den<br>Scribble-Effekt<br>Projekt: Pailletten<br>Projekt: Glitzersterne<br>Projekt: Gummi und Lackdarstellung                                                                                                    | <ul> <li>216</li> <li>218</li> <li>219</li> <li>220</li> <li>221</li> <li>222</li> <li>224</li> <li>225</li> <li>226</li> </ul>                                                                                                    |
| <ol> <li>21.</li> <li>22.1</li> <li>22.2</li> <li>22.3</li> <li>22.4</li> <li>22.5</li> <li>22.6</li> <li>22.7</li> <li>22.8</li> <li>22.9</li> </ol>                                                                                                    | Grafische Darstellung von Bemaßung<br>Materialoberflächen<br>Projekt: Erzeugen von Felloptik<br>Projekt: Einfache Felloptik durch den<br>"Aufrauen"-Effekt<br>Projekt: Fell schattieren mit dem<br>Buntstift-Werkzeug<br>Projekt: Lammfell<br>Projekt: Maschenoptiken durch den<br>Scribble-Effekt<br>Projekt: Pailletten<br>Projekt: Glitzersterne<br>Projekt: Gummi und Lackdarstellung<br>Texturen durch aufgeraute Angleichungen                                                                                                    | <ul> <li>216</li> <li>218</li> <li>219</li> <li>220</li> <li>221</li> <li>222</li> <li>224</li> <li>225</li> <li>226</li> <li>228</li> </ul>                                                                                                    |
| <ol> <li>21.</li> <li>22.1</li> <li>22.2</li> <li>22.3</li> <li>22.4</li> <li>22.5</li> <li>22.6</li> <li>22.7</li> <li>22.8</li> <li>22.9</li> <li>22.10</li> </ol>                                                                                                    | Grafische Darstellung von Bemaßung<br>Materialoberflächen<br>Projekt: Erzeugen von Felloptik<br>Projekt: Einfache Felloptik durch den<br>"Aufrauen"-Effekt<br>Projekt: Fell schattieren mit dem<br>Buntstift-Werkzeug<br>Projekt: Lammfell<br>Projekt: Maschenoptiken durch den<br>Scribble-Effekt<br>Projekt: Pailletten<br>Projekt: Glitzersterne<br>Projekt: Gummi und Lackdarstellung<br>Texturen durch aufgeraute Angleichungen<br>Projekt: Kleid mit aufgerauter Textur                                                                                                    | <ul> <li>216</li> <li>218</li> <li>219</li> <li>220</li> <li>221</li> <li>222</li> <li>224</li> <li>225</li> <li>226</li> <li>228</li> <li>229</li> </ul>                                                                                                    |
| <ol> <li>21.</li> <li>22.1</li> <li>22.2</li> <li>22.3</li> <li>22.4</li> <li>22.5</li> <li>22.6</li> <li>22.7</li> <li>22.8</li> <li>22.9</li> <li>22.10</li> <li>22.11</li> </ol>                                                                                                    | Grafische Darstellung von Bemaßung<br>Materialoberflächen<br>Projekt: Erzeugen von Felloptik<br>Projekt: Einfache Felloptik durch den<br>"Aufrauen"-Effekt<br>Projekt: Fell schattieren mit dem<br>Buntstift-Werkzeug<br>Projekt: Lammfell<br>Projekt: Maschenoptiken durch den<br>Scribble-Effekt<br>Projekt: Pailletten<br>Projekt: Glitzersterne<br>Projekt: Glitzersterne<br>Projekt: Gummi und Lackdarstellung<br>Texturen durch aufgeraute Angleichungen<br>Projekt: Kleid mit aufgerauter Textur                                                                                                    | <ul> <li>216</li> <li>218</li> <li>219</li> <li>220</li> <li>221</li> <li>222</li> <li>224</li> <li>225</li> <li>226</li> <li>228</li> <li>229</li> <li>230</li> </ul>                                                                                                    |
| <ol> <li>21.</li> <li>22.1</li> <li>22.2</li> <li>22.3</li> <li>22.4</li> <li>22.5</li> <li>22.6</li> <li>22.7</li> <li>22.8</li> <li>22.9</li> <li>22.10</li> <li>22.11</li> <li>22.12</li> </ol>                                                                                                    | Grafische Darstellung von Bemaßung<br>Materialoberflächen<br>Projekt: Erzeugen von Felloptik<br>Projekt: Einfache Felloptik durch den<br>"Aufrauen"-Effekt<br>Projekt: Fell schattieren mit dem<br>Buntstift-Werkzeug<br>Projekt: Lammfell<br>Projekt: Maschenoptiken durch den<br>Scribble-Effekt<br>Projekt: Pailletten<br>Projekt: Glitzersterne<br>Projekt: Gummi und Lackdarstellung<br>Texturen durch aufgeraute Angleichungen<br>Projekt: Kleid mit aufgerauter Textur<br>Projekt: Taft-Changeant                                                                                                    | <ul> <li>216</li> <li>218</li> <li>219</li> <li>220</li> <li>221</li> <li>222</li> <li>224</li> <li>225</li> <li>226</li> <li>228</li> <li>229</li> <li>230</li> <li>232</li> </ul>                                                                                                    |
| 21.<br>22.1<br>22.2<br>22.3<br>22.4<br>22.5<br>22.6<br>22.7<br>22.8<br>22.9<br>22.10<br>22.11<br>22.12<br>22.13                                                                                                    | Grafische Darstellung von Bemaßung<br>Materialoberflächen<br>Projekt: Erzeugen von Felloptik<br>Projekt: Einfache Felloptik durch den<br>"Aufrauen"-Effekt<br>Projekt: Fell schattieren mit dem<br>Buntstift-Werkzeug<br>Projekt: Lammfell<br>Projekt: Maschenoptiken durch den<br>Scribble-Effekt<br>Projekt: Pailletten<br>Projekt: Glitzersterne<br>Projekt: Glitzersterne<br>Projekt: Gummi und Lackdarstellung<br>Texturen durch aufgeraute Angleichungen<br>Projekt: Kleid mit aufgerauter Textur<br>Projekt: Taft-Changeant<br>Projekt: Kugelknopf mit kreisförmigem Verlauf<br>Projekt: Tellerknopf mit zwei gegenläufigen                                                                                                    | <ul> <li>216</li> <li>218</li> <li>219</li> <li>220</li> <li>221</li> <li>222</li> <li>224</li> <li>225</li> <li>226</li> <li>228</li> <li>229</li> <li>230</li> <li>232</li> <li>232</li> </ul>                                                                                            |
| <ol> <li>21.</li> <li>22.1</li> <li>22.2</li> <li>22.3</li> <li>22.4</li> <li>22.5</li> <li>22.6</li> <li>22.7</li> <li>22.8</li> <li>22.9</li> <li>22.10</li> <li>22.11</li> <li>22.12</li> <li>22.13</li> <li>22.14</li> </ol>                                                                                                    | Grafische Darstellung von Bemaßung<br>Materialoberflächen<br>Projekt: Erzeugen von Felloptik<br>Projekt: Einfache Felloptik durch den<br>"Aufrauen"-Effekt<br>Projekt: Fell schattieren mit dem<br>Buntstift-Werkzeug<br>Projekt: Lammfell<br>Projekt: Maschenoptiken durch den<br>Scribble-Effekt<br>Projekt: Pailletten<br>Projekt: Glitzersterne<br>Projekt: Gummi und Lackdarstellung<br>Texturen durch aufgeraute Angleichungen<br>Projekt: Kleid mit aufgerauter Textur<br>Projekt: Taft-Changeant<br>Projekt: Kugelknopf mit kreisförmigem Verlauf<br>Projekt: Tellerknopf mit zwei gegenläufigen<br>linearen Verläufen<br>Projekt: Plastikknopf mit Glanzeffekten                                                                                                    | 216<br>218<br>219<br>220<br>221<br>222<br>224<br>225<br>226<br>228<br>229<br>230<br>232<br>232<br>233                                                                                                    |
| <ol> <li>21.</li> <li>22.1</li> <li>22.2</li> <li>22.3</li> <li>22.4</li> <li>22.5</li> <li>22.6</li> <li>22.7</li> <li>22.8</li> <li>22.9</li> <li>22.10</li> <li>22.11</li> <li>22.12</li> <li>22.13</li> <li>22.14</li> <li>22.15</li> </ol>                                                                                                   | Grafische Darstellung von Bemaßung<br>Materialoberflächen<br>Projekt: Erzeugen von Felloptik<br>Projekt: Einfache Felloptik durch den<br>"Aufrauen"-Effekt<br>Projekt: Fell schattieren mit dem<br>Buntstift-Werkzeug<br>Projekt: Lammfell<br>Projekt: Maschenoptiken durch den<br>Scribble-Effekt<br>Projekt: Glitzersterne<br>Projekt: Glitzersterne<br>Projekt: Gummi und Lackdarstellung<br>Texturen durch aufgeraute Angleichungen<br>Projekt: Kleid mit aufgerauter Textur<br>Projekt: Taft-Changeant<br>Projekt: Taft-Changeant<br>Projekt: Tellerknopf mit kreisförmigem Verlauf<br>Projekt: Tellerknopf mit Glanzeffekten<br>Projekt: Hornknopf                                                                                                    | 216<br>218<br>219<br>220<br>221<br>222<br>224<br>225<br>226<br>228<br>229<br>230<br>232<br>232<br>233<br>233                                                                                                    |
| <ol> <li>21.</li> <li>22.1</li> <li>22.2</li> <li>22.3</li> <li>22.4</li> <li>22.5</li> <li>22.6</li> <li>22.7</li> <li>22.8</li> <li>22.9</li> <li>22.10</li> <li>22.11</li> <li>22.12</li> <li>22.13</li> <li>22.14</li> <li>22.15</li> <li>22.15</li> </ol>                                                                                    | Grafische Darstellung von Bemaßung<br>Materialoberflächen<br>Projekt: Erzeugen von Felloptik<br>Projekt: Einfache Felloptik durch den<br>"Aufrauen"-Effekt<br>Projekt: Fell schattieren mit dem<br>Buntstift-Werkzeug<br>Projekt: Lammfell<br>Projekt: Maschenoptiken durch den<br>Scribble-Effekt<br>Projekt: Pailletten<br>Projekt: Glitzersterne<br>Projekt: Gummi und Lackdarstellung<br>Texturen durch aufgeraute Angleichungen<br>Projekt: Kleid mit aufgerauter Textur<br>Projekt: Taft-Changeant<br>Projekt: Taft-Changeant<br>Projekt: Tellerknopf mit kreisförmigem Verlauf<br>Projekt: Plastikknopf mit Glanzeffekten<br>Projekt: Hornknopf<br>Projekt: Muster-Farbfeld mit Denim-Optik<br>(Variante Filter.Effekt)                                                                                                    | 216<br>218<br>219<br>220<br>221<br>222<br>224<br>225<br>226<br>228<br>229<br>230<br>232<br>233<br>233<br>233                                                                                                    |
| 21.<br>22.<br>22.1<br>22.2<br>22.3<br>22.4<br>22.5<br>22.6<br>22.7<br>22.8<br>22.9<br>22.10<br>22.11<br>22.12<br>22.13<br>22.14<br>22.15<br>22.15<br>22.16                                                                                                    | Grafische Darstellung von Bemaßung<br>Materialoberflächen<br>Projekt: Erzeugen von Felloptik<br>Projekt: Einfache Felloptik durch den<br>"Aufrauen"-Effekt<br>Projekt: Fell schattieren mit dem<br>Buntstift-Werkzeug<br>Projekt: Lammfell<br>Projekt: Maschenoptiken durch den<br>Scribble-Effekt<br>Projekt: Glitzersterne<br>Projekt: Glitzersterne<br>Projekt: Gummi und Lackdarstellung<br>Texturen durch aufgeraute Angleichungen<br>Projekt: Kleid mit aufgerauter Textur<br>Projekt: Taft-Changeant<br>Projekt: Kugelknopf mit kreisförmigem Verlauf<br>Projekt: Plastikknopf mit Glanzeffekten<br>Projekt: Hornknopf<br>Projekt: Muster-Farbfeld mit Denim-Optik<br>(Variante Filter-Effekt)<br>Projekt: Muster-Farbfeld mit Denim-Optik                                                                                                    | <ul> <li>216</li> <li>218</li> <li>219</li> <li>220</li> <li>221</li> <li>222</li> <li>224</li> <li>225</li> <li>226</li> <li>228</li> <li>229</li> <li>230</li> <li>232</li> <li>233</li> <li>234</li> </ul>                                                                               |
| <ol> <li>21.</li> <li>22.1</li> <li>22.2</li> <li>22.3</li> <li>22.4</li> <li>22.5</li> <li>22.6</li> <li>22.7</li> <li>22.8</li> <li>22.9</li> <li>22.10</li> <li>22.11</li> <li>22.12</li> <li>22.13</li> <li>22.14</li> <li>22.15</li> <li>22.16</li> <li>22.17</li> </ol>                                                                     | Grafische Darstellung von Bemaßung<br>Materialoberflächen<br>Projekt: Erzeugen von Felloptik<br>Projekt: Einfache Felloptik durch den<br>"Aufrauen"-Effekt<br>Projekt: Fell schattieren mit dem<br>Buntstift-Werkzeug<br>Projekt: Lammfell<br>Projekt: Maschenoptiken durch den<br>Scribble-Effekt<br>Projekt: Glitzersterne<br>Projekt: Glitzersterne<br>Projekt: Glitzersterne<br>Projekt: Gummi und Lackdarstellung<br>Texturen durch aufgeraute Angleichungen<br>Projekt: Kleid mit aufgerauter Textur<br>Projekt: Taft-Changeant<br>Projekt: Taft-Changeant<br>Projekt: Tellerknopf mit kreisförmigem Verlauf<br>Projekt: Tellerknopf mit zwei gegenläufigen<br>linearen Verläufen<br>Projekt: Hornknopf<br>Projekt: Muster-Farbfeld mit Denim-Optik<br>(Variante Filter-Effekt)<br>Projekt: Muster-Farbfeld mit Denim-Optik<br>(ohne Filter-Effekt)<br>Projekt: Darstellung von Ösen und Kordeln           | 216<br>218<br>219<br>220<br>221<br>222<br>224<br>225<br>226<br>228<br>229<br>230<br>232<br>232<br>233<br>233<br>233<br>234<br>235<br>236                                                                                                    |
| 21.<br>22.<br>22.1<br>22.2<br>22.3<br>22.4<br>22.5<br>22.6<br>22.7<br>22.8<br>22.9<br>22.10<br>22.11<br>22.12<br>22.13<br>22.14<br>22.15<br>22.15<br>22.16<br>22.17                                                                                                    | Grafische Darstellung von Bemaßung<br>Materialoberflächen<br>Projekt: Erzeugen von Felloptik<br>Projekt: Einfache Felloptik durch den<br>"Aufrauen"-Effekt<br>Projekt: Fell schattieren mit dem<br>Buntstift-Werkzeug<br>Projekt: Lammfell<br>Projekt: Maschenoptiken durch den<br>Scribble-Effekt<br>Projekt: Olitzersterne<br>Projekt: Glitzersterne<br>Projekt: Gummi und Lackdarstellung<br>Texturen durch aufgeraute Angleichungen<br>Projekt: Taft-Changeant<br>Projekt: Taft-Changeant<br>Projekt: Kugelknopf mit kreisförmigem Verlauf<br>Projekt: Plastikknopf mit Glanzeffekten<br>Projekt: Hornknopf<br>Projekt: Muster-Farbfeld mit Denim-Optik<br>(Variante Filter-Effekt)<br>Projekt: Muster-Farbfeld mit Denim-Optik<br>(ohne Filter-Effekt)<br>Projekt: Darstellung von Ösen und Kordeln                                                                                                    | <ul> <li>216</li> <li>218</li> <li>219</li> <li>220</li> <li>221</li> <li>222</li> <li>224</li> <li>225</li> <li>226</li> <li>228</li> <li>229</li> <li>230</li> <li>232</li> <li>233</li> <li>234</li> <li>235</li> <li>236</li> </ul>                                                     |
| <ol> <li>21.</li> <li>22.</li> <li>22.1</li> <li>22.2</li> <li>22.3</li> <li>22.4</li> <li>22.5</li> <li>22.6</li> <li>22.7</li> <li>22.8</li> <li>22.9</li> <li>22.10</li> <li>22.11</li> <li>22.12</li> <li>22.13</li> <li>22.14</li> <li>22.15</li> <li>22.15</li> <li>22.16</li> <li>22.17</li> <li>23</li> </ol>                             | Grafische Darstellung von Bemaßung<br>Materialoberflächen<br>Projekt: Erzeugen von Felloptik<br>Projekt: Einfache Felloptik durch den<br>"Aufrauen"-Effekt<br>Projekt: Fell schattieren mit dem<br>Buntstift-Werkzeug<br>Projekt: Lammfell<br>Projekt: Maschenoptiken durch den<br>Scribble-Effekt<br>Projekt: Pailletten<br>Projekt: Glitzersterne<br>Projekt: Glitzersterne<br>Projekt: Gummi und Lackdarstellung<br>Texturen durch aufgeraute Angleichungen<br>Projekt: Kleid mit aufgerauter Textur<br>Projekt: Taft-Changeant<br>Projekt: Taft-Changeant<br>Projekt: Tellerknopf mit kreisförmigem Verlauf<br>Projekt: Plastikknopf mit Glanzeffekten<br>Projekt: Hornknopf<br>Projekt: Muster-Farbfeld mit Denim-Optik<br>(Variante Filter-Effekt)<br>Projekt: Muster-Farbfeld mit Denim-Optik<br>(ohne Filter-Effekt)<br>Projekt: Darstellung von Ösen und Kordeln                                        | 216<br>218<br>219<br>220<br>221<br>222<br>224<br>225<br>226<br>228<br>229<br>230<br>232<br>232<br>233<br>233<br>233<br>233<br>234<br>235<br>236<br>238                                                                                                    |
| <ol> <li>21.</li> <li>22.</li> <li>22.1</li> <li>22.2</li> <li>22.3</li> <li>22.4</li> <li>22.5</li> <li>22.6</li> <li>22.7</li> <li>22.8</li> <li>22.9</li> <li>22.10</li> <li>22.11</li> <li>22.12</li> <li>22.13</li> <li>22.14</li> <li>22.15</li> <li>22.15</li> <li>22.16</li> <li>22.17</li> <li>23</li> <li>23.1</li> </ol>               | Grafische Darstellung von Bemaßung<br>Materialoberflächen<br>Projekt: Erzeugen von Felloptik<br>Projekt: Einfache Felloptik durch den<br>"Aufrauen"-Effekt<br>Projekt: Fell schattieren mit dem<br>Buntstift-Werkzeug<br>Projekt: Lammfell<br>Projekt: Maschenoptiken durch den<br>Scribble-Effekt<br>Projekt: Pailletten<br>Projekt: Glitzersterne<br>Projekt: Glitzersterne<br>Projekt: Gummi und Lackdarstellung<br>Texturen durch aufgeraute Angleichungen<br>Projekt: Kleid mit aufgerauter Textur<br>Projekt: Taft-Changeant<br>Projekt: Taft-Changeant<br>Projekt: Tellerknopf mit kreisförmigem Verlauf<br>Projekt: Plastikknopf mit Glanzeffekten<br>Projekt: Hornknopf<br>Projekt: Muster-Farbfeld mit Denim-Optik<br>(Variante Filter-Effekt)<br>Projekt: Muster-Farbfeld mit Denim-Optik<br>(ohne Filter-Effekt)<br>Projekt: Darstellung von Ösen und Kordeln<br>Verformungsmethoden<br>Hüllengitter | 216<br>218<br>219<br>220<br>221<br>222<br>224<br>225<br>226<br>228<br>229<br>230<br>232<br>233<br>233<br>233<br>233<br>233<br>234<br>235<br>236<br>238<br>238                                                                                                    |
| <ol> <li>21.</li> <li>22.</li> <li>22.1</li> <li>22.2</li> <li>22.3</li> <li>22.4</li> <li>22.5</li> <li>22.6</li> <li>22.7</li> <li>22.8</li> <li>22.9</li> <li>22.10</li> <li>22.11</li> <li>22.12</li> <li>22.13</li> <li>22.14</li> <li>22.15</li> <li>22.15</li> <li>22.16</li> <li>22.17</li> <li>23</li> <li>23.1</li> <li>23.2</li> </ol> | Grafische Darstellung von Bemaßung<br>Materialoberflächen<br>Projekt: Erzeugen von Felloptik<br>Projekt: Einfache Felloptik durch den<br>"Aufrauen"-Effekt<br>Projekt: Fell schattieren mit dem<br>Buntstift-Werkzeug<br>Projekt: Lammfell<br>Projekt: Maschenoptiken durch den<br>Scribble-Effekt<br>Projekt: Glitzersterne<br>Projekt: Glitzersterne<br>Projekt: Glitzersterne<br>Projekt: Kleid mit aufgeraute Angleichungen<br>Projekt: Taft-Changeant<br>Projekt: Taft-Changeant<br>Projekt: Tellerknopf mit kreisförmigem Verlauf<br>Projekt: Plastikknopf mit Glanzeffekten<br>Projekt: Hornknopf<br>Projekt: Muster-Farbfeld mit Denim-Optik<br>(Variante Filter-Effekt)<br>Projekt: Muster-Farbfeld mit Denim-Optik<br>(ohne Filter-Effekt)<br>Projekt: Darstellung von Ösen und Kordeln<br>Verformungsmethoden<br>Hüllengitter<br>Projekt: Modellierung einer Korsage mit<br>Hilfo eines Hüllengitter  | <ul> <li>216</li> <li>218</li> <li>219</li> <li>220</li> <li>221</li> <li>222</li> <li>224</li> <li>225</li> <li>226</li> <li>228</li> <li>229</li> <li>230</li> <li>232</li> <li>233</li> <li>233</li> <li>234</li> <li>235</li> <li>236</li> <li>238</li> <li>238</li> <li>230</li> </ul> |

| 23.3 | Verformung mit dem Formgitter-Werkzeug<br>(ab CC-Version)                        | 240 |
|------|----------------------------------------------------------------------------------|-----|
| 23.4 | Projekt: Verlauf umwandeln,<br>aufrauen und zu einem Kleid modellieren           | 242 |
| 23.5 | Projekt: Umgewandelten und aufgerauten<br>Verlauf auf Kleidungsstück platzieren  | 244 |
| 23.6 | Projekt: Experimentelle Verformung von<br>Konturen mit dem Verkrümmen-Werkzeug   | 245 |
| 23.6 | Verformung eines Quadrats mit dem<br>Aufrauen-Effekt und dem Verkrümmen-Werkzeug | 245 |
| 24.  | Verwendung importierter Bilder                                                   | 246 |
| 24.1 | Projekt: Bilder in Vektoren umwandeln                                            | 246 |
| 24.2 | Projekt: Eingefärbtes Vektorbild als<br>Placement-Print auf einem T-Shirt        | 247 |
| 24.3 | Verwendung von eingescanntem blauen Denim                                        | 248 |
| 24.4 | Analoges und Digitales vereinen                                                  | 249 |
| 24.5 | Koloration eingescannter Handzeichnungen                                         | 250 |
| 25.  | Verzierungen                                                                     | 251 |
| 25.1 | Projekt: Entwicklung eines Peace-Zeichens                                        | 251 |
| 25.2 | Platzierung von Verzierungen am Beispiel<br>von Denim                            | 252 |

## Vorwort zur zweiten Auflage

"Modezeichnen 1" ist die vollständig überarbeitete und erheblich erweiterte Neuauflage des Titels "Modezeichnen". Grundlage ist die aktuelle Programmversion von Adobe® Illustrator® software, die von Adobe als CC-Version auf Mietpreisbasis zum Download bereitgestellt wird.

Der Aufbau des Buches wurde beibehalten, Inhalte ergänzt und neue Projekte aufgenommen. Die seit der ersten Auflage hinzugekommenen Darstellungs- und Arbeitsmöglichkeiten mit Adobe Illustrator werden anwendungsbezogen ausführlich vorgestellt.

Die neue Ausgabe ist so konzipiert, dass sie auch für die Arbeit mit früheren Versionen von Adobe Illustrator nutzbar ist. Wenn aufgrund eines reduzierten Werkzeugumfangs in Vorversionen eine Realisierung durch eine andere Vorgehensweise möglich ist, wird darauf hingewiesen.

Adobe Illustrator ist weiterhin der Alleskönner im Bereich der Vektorillustration, sei es technisch oder künstlerisch.

In Feedbacks von Anwenderinnen und Anwendern wurde wiederholt darauf hingewiesen, dass die in diesem Buch dargestellten Anleitungen und Vorgehensweisen sich vielfach auch auf andere Programme, z. B. *Corel Draw®*, übertragen lassen auch wenn die Werkzeuge und Programmfunktionen im Detail abweichen bzw. anders benannt sind und manche in Adobe Illustrator vorhandenen Spezialfunktionen fehlen.

"Modezeichnen 1 mit Adobe Illustrator" vermittelt einen praxisorientierten Zugang zur Realisierung digitaler, vektorbasierter Modezeichnungen.

Für komplexe weitergehende Oberflächen-, Muster- und Materialdarstellungen sei an dieser Stelle auch auf den Folgeband "Modezeichnen 2 mit Adobe Illustrator und Adobe Photoshop" hingewiesen.

F. V. Feyerabend

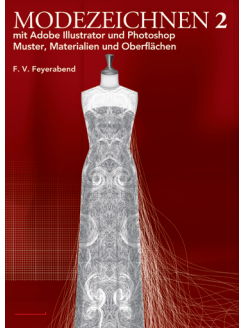